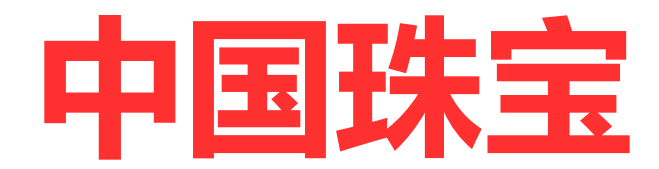

# 客户端操作指引

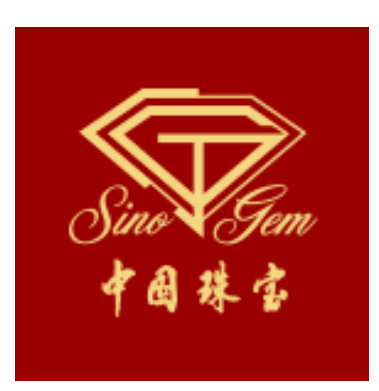

| — | 环        | 境安装             | . 3 |
|---|----------|-----------------|-----|
|   | 1、       | 客户端环境安装         | . 3 |
|   | 2、       | 运营中心代码和名称配置     | . 3 |
|   | <u> </u> | 登录客户端           | . 5 |
|   | 1,       | 登录中国珠宝客户端       | . 5 |
|   | 三、       | 功能介绍            | . 6 |
|   | 1,       | 检查运营中心名称、代码和版本号 | . 6 |
|   | 2,       | 模板配置            | . 6 |
|   | 3、       | 上传产品数据1         | 0   |
|   | 4        | 下载防伪码1          | 11  |
|   | 5、       | 本地证书号管理1        | 3   |
|   | 四、       | GoLable 标签打印程序1 | 14  |
|   | 1,       | 数据库设定1          | 14  |
|   | 2,       | 打印标签模板调整1       | 15  |
|   | 五、       | 联系服务1           | 8   |

# 目录

# 一、环境安装

### 1、客户端环境安装

依次安装以下三个安装环境,按照提示完成安装。(电脑是 Win7 以上操作系统)

| 名称 🔺                                                      | 大小        | 类型   |
|-----------------------------------------------------------|-----------|------|
| 🚇 AccessDatabaseEngine (2). exe                           | 26,524 KB | 应用程序 |
| RUP451-KB2858728-x86-x64-AllOS-ENU(2). exe                | 68,445 KB | 应用程序 |
| 🔀 sqlite-netFx451-setup-bundle-x86-2013-1.0.110.0(2). exe | 10,873 KB | 应用程序 |

# 2、运营中心代码和名称配置

在 D 盘中新建 youtun 文件夹,把中国珠宝客户端文件包放入,再新建一个导入文件夹和一

个导出文件夹

| ◆ ● ● ● ● ● ● ● ● ● ● ● ● ● ● ● ● ●  | · 本地磁盘 (D:) ▶ youtun ▶                   |                                             | ▼ 🍫 搜索 youtu                | in 🔎 |
|--------------------------------------|------------------------------------------|---------------------------------------------|-----------------------------|------|
| 文件(F) 编辑(E) 查看(V)                    | 工具(T) 帮助(H)                              |                                             |                             |      |
| 组织 ▼   包含到库中 ▼                       | 共享 ▼ 刻录 新建文件                             | 夹                                           |                             | =    |
| ☆ 收藏夹<br>🚺 下载                        | 名称<br>防伪码<br>防伤码                         | 修改日期<br>下载的位置<br>2013: 日本11年2019/5/23 15:00 | 类型         大小           文件夹 |      |
| 🜉 桌面<br>🗐 最近访问的位置                    | 🕌 导入 ——————————————————————————————————— | 2019/5/23 14:49<br>2019/5/22 14:29          | 文件夹<br>文件夹                  |      |
| ▶ 2345下载                             |                                          |                                             |                             |      |
| □□□□□□□□□□□□□□□□□□□□□□□□□□□□□□□□□□□□ |                                          |                                             |                             |      |
|                                      |                                          |                                             |                             |      |
| 🖳 计算机                                |                                          |                                             |                             |      |
| 🗣 网络                                 |                                          |                                             |                             |      |
| 象 (                                  |                                          |                                             |                             |      |

#### 打开中国客户端,找到并打开 Config 文件夹

|                                  | 4 .             | - 6 - 4         | at Astron | <u></u> |
|----------------------------------|-----------------|-----------------|-----------|---------|
| 7. ▶ 本地磁盘(D:) ▶ youtun ▶ 中国珠玉香广嫣 | 1 🕨             | • • j 13        | er hakter | -30年    |
| (V) 工具(T) 帮助(H)                  |                 |                 |           |         |
| 包含到库中 ▼ 共享 ▼ 刻录 新建式              | 文件夹             |                 | :== •     |         |
| 名称                               | 修改日期            | 类型              | 大小        |         |
| 📙 Config                         | 2019/5/22 14:29 | 文件夹             |           |         |
| 👍 db                             | 2019/5/22 14:29 | 文件夹             |           |         |
| 🍌 Logs                           | 2019/5/22 14:29 | 文件夹             |           |         |
| 퉬 хб4                            | 2019/5/22 14:29 | 文件夹             |           |         |
| 🍌 x86                            | 2019/5/22 14:29 | 文件夹             |           |         |
| EntityFramework.dll              | 2019/4/11 17:34 | 应用程序扩展          | 5,103 KB  |         |
| EntityFramework.SqlServer.dll    | 2019/4/11 17:34 | 应用程序扩展          | 608 KB    |         |
| Models.dll                       | 2019/5/21 14:13 | 应用程序扩展          | 25 KB     |         |
| 🚳 System.Data.SQLite.dll         | 2019/4/11 17:34 | 应用程序扩展          | 352 KB    |         |
| 🚳 System.Data.SQLite.EF6.dll     | 2019/4/11 17:34 | 应用程序扩展          | 183 KB    |         |
| 🚳 System.Data.SQLite.Linq.dll    | 2019/4/11 17:34 | 应用程序扩展          | 183 KB    |         |
| 🔆 ZGZB_YYZX.exe                  | 2019/5/22 13:31 | 应用程序            | 5,835 KB  |         |
| ZGZB_YYZX.exe.config             | 2019/5/15 14:26 | XML Configurati | 3 KB      |         |

#### 用记事本打开方式打开 GlobleConfig.xml,修改运营中心代码和运营中心名称

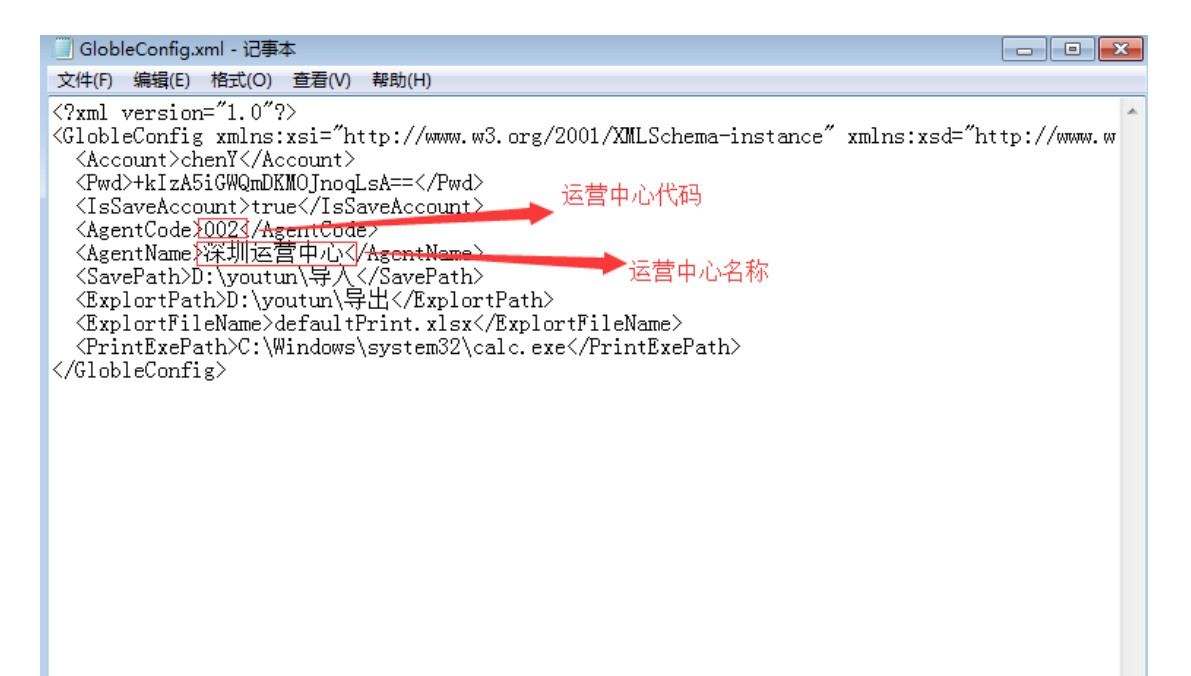

# 1、登录中国珠宝客户端

|                   |                                 |                 |                 |           |   | ×   |
|-------------------|---------------------------------|-----------------|-----------------|-----------|---|-----|
| 😋 💽 🔻 🐌 🕨 计算机     | ▶ 本地磁盘 (D:) ▶ youtun ▶ 中国珠宝     | 客户端 ▶           | <b>- 4</b> ∳ ∄  | 傻索 中国珠宝客户 | 端 | Q   |
| 文件(F) 编辑(E) 查看(V) | 工具(T) 帮助(H)                     |                 |                 |           |   |     |
| 组织 🔻 🛛 🧊 打开       | 包含到库中 ▼ 共享 ▼ 刻录                 | 新建文件夹           |                 |           |   | (?) |
| ☆ 收藏夹             | 名称                              | 修改日期            | 类型              | 大小        |   |     |
| 🚺 下载              | 퉬 Config                        | 2019/5/22 14:29 | 文件夹             |           |   |     |
| 📃 桌面              | 퉬 db                            | 2019/5/22 14:29 | 文件夹             |           |   |     |
| 📃 最近访问的位置         | 퉬 Logs                          | 2019/5/22 14:29 | 文件夹             |           |   |     |
| 2345下载            | 퉬 хб4                           | 2019/5/22 14:29 | 文件夹             |           |   |     |
| -                 | 퉬 x86                           | 2019/5/22 14:29 | 文件夹             |           |   |     |
| <b>□</b> ∉        | EntityFramework.dll             | 2019/4/11 17:34 | 应用程序扩展          | 5,103 KB  |   |     |
|                   | 🚳 EntityFramework.SqlServer.dll | 2019/4/11 17:34 | 应用程序扩展          | 608 KB    |   |     |
|                   | 🚳 Models.dll                    | 2019/5/21 14:13 | 应用程序扩展          | 25 KB     |   |     |
|                   | 🚳 System.Data.SQLite.dll        | 2019/4/11 17:34 | 应用程序扩展          | 352 KB    |   |     |
| ■ 文档              | System.Data.SQLite.EF6.dll      | 2019/4/11 17:34 | 应用程序扩展          | 183 KB    |   |     |
| 👌 音乐              | 🚳 System.Data.SQLite.Linq.dll   | 2019/4/11 17:34 | 应用程序扩展          | 183 KB    |   |     |
|                   | SGZB_YYZX.exe                   | 2019/5/22 13:31 | 应用程序            | 5,835 KB  |   |     |
| 🜉 计算机             | ZGZB_YYZX.exe.config            | 2019/5/15 14:26 | XML Configurati | 3 KB      |   |     |
|                   |                                 |                 |                 |           |   |     |
|                   | HT 2042 IT 102 4 4 20           |                 |                 |           |   |     |

# 输入账号,密码登录

| 🗟 登录 |      |       |  |
|------|------|-------|--|
|      | 账号:  | chenĭ |  |
|      | 密码:  |       |  |
|      | 🔽 记住 | 密码    |  |
|      |      | 登录    |  |
|      |      |       |  |

# 三、功能介绍

# 1、检查运营中心名称、代码和版本号

| ※ 中国珠宝运营中心                                    |                                       |              |
|-----------------------------------------------|---------------------------------------|--------------|
| 上传产品数据「下载防伪码」文件模板列歇盖   本地证书号管理                |                                       |              |
| 大类: 镶嵌 → 小类: 胚金镶嵌 →                           | 路径:                                   | 打开文件 上传记录 上传 |
| 序号                                            |                                       |              |
|                                               |                                       |              |
|                                               |                                       |              |
|                                               |                                       |              |
|                                               |                                       |              |
|                                               |                                       |              |
|                                               |                                       |              |
|                                               |                                       |              |
|                                               |                                       |              |
|                                               |                                       |              |
|                                               |                                       |              |
|                                               |                                       |              |
|                                               |                                       |              |
| 运营中心: 深圳运营中心   中心代码: 002   版本号: 19.05.22.1331 | · · · · · · · · · · · · · · · · · · · |              |

# 2、文件模板列配置

——新模板配置

选择文件模板列配置,新增模板

| L Lée Augus       【文件模板列如菜菜、本址正书名曾建         大火、催放       小火、K金镶放                                                                                                    | ※ 中国珠宝运营中心                     |     |   |           |
|----------------------------------------------------------------------------------------------------|--------------------------------|-----|---|-----------|
| 大类, 催敬       小类, K金镶嵌         数据列       模板列         产品名都          证书编号2          证书编号2          首饰编号          工时费          私格          季寸          金重量          总质量          林称含金量          标签价          小格          系列名称          净度          黄色          五石重量                                                                                                    | 上传产品数据「下载防伪码」「文件模板列酉3置」本地证书号管理 |     |   |           |
| 数据列     模板列       产品名称     保存模板       证书编号1        证书编号2        首饰编号        首饰编号        工时费        孤格        永重量        总质量        标称含金量        标验价        小格        系列名称        全重量        前燈        小格        小方名        小方名        小方名        小方名        小方名        小方名        小方名        小方名        小方名        二        小方名        小方名        小方名        小方名        小方名        小方名        小方名        小方名        小方名        小方名        小方名        小方名        小方名        小方名        小方名        小方名        小方名                                                                                                    | 大类, 镶嵌 • 小类, K金镶嵌              | -   |   |           |
| 产品名称     市市中級收       证书编号1        证书编号2        首市编号        首市编号        工时费        規格        分量量        ふ重量        「市称含金量        「市物合金量        「市物合金量        「市物合金量        「市物合金量        「市物合金量        「市物合金量        「市物合金量        「市物合金量        「市物合金量        「市物合金量        「市物合金量        「市場長」        「市場長」        「市場長」        「市場長」        「市場長」        「市場長」        「市場長」        「市場長」        「市場長」        「市場長」        「市場長」        「市場長」        「市場長」        「市場長」        「市場長」        「市場長」        「市場長」        「市場長」        「市場長」        「市場長」        「市場長」        「市場長」 </th <th>娄妇据歹川</th> <th>模板列</th> <th>^</th> <th></th> | 娄妇据歹川                          | 模板列 | ^ |           |
| 证书編号1       所有模板         值正书编号2       所有模板         首诈编号          工时费          近期       所有模板         近期       新增模板         新增模板       新增模板         新增模板       新增模板         金重量          金重量          参重量          小标称含金量          标验价          新增模板          小标常公价          系列名称          全重          資度          主石名称                                                                                                    | 产品名称                           |     |   | 1本1于1莫100 |
| 证书编号2                                                                                                    | 证书编号1                          |     |   |           |
|                                                                                                    | 证书编号2                          |     |   | 所有模板      |
| 首饰编号     ////////////////////////////////////                                                                                                    | 备用编号                           |     |   |           |
| 工时费     新增模板       規格     ////////////////////////////////////                                                                                                    | 首饰编号                           |     |   |           |
| 规格        手寸        金重量        总质量        标称合金量        标签价        价格        多效目        分析格        分方格        予約名称        資度        主石名称                                                                                                    | 工时费                            |     |   | 新増模板      |
| 手寸     ●       金重量     ●       总质量     ●       标念合量     ●       价格     ●       分格     ●       分名称     ●       介約     ●       介約     ●       五重量     ●                                                                                                    | 规格                             |     |   |           |
| 金重量        总质量        标称含金量        标签价        价格        分格        介格        介格        介格        介格        介方名称        介方名称        主石名称                                                                                                    | 手寸                             |     |   |           |
| 总质量        标称含金量        标签价        分格        系列名称        全度        顏色        主石名称                                                                                                    | 金重量                            |     |   |           |
| 标称含金量        标签价        价格        系列名称        净度        顏色        主石名称                                                                                                    | 总质量                            |     |   |           |
| 标签价        价格        系列名称        净度        6        主石名称                                                                                                    | 标称含金量                          |     |   |           |
| 价格            系列名称            净度            质趋            主石名称                                                                                                    | 标签价                            |     |   |           |
| 系列名称        净度        颜色        主石名称                                                                                                    | 价格                             |     |   |           |
| 净度            顏色            主石名称            主石重量                                                                                                    | 系列名称                           |     |   |           |
| 颜色            主石名称         -           主石重量         -                                                                                                    | 净度                             |     |   |           |
| 主石名称                                                                                                    | 颜色                             |     |   |           |
| 主石重量                                                                                                    | 主石名称                           |     |   |           |
|                                                                                                    | 主石重量                           |     | - |           |

| 祭 中国珠宝运营中心                   |          |   |                       |
|------------------------------|----------|---|-----------------------|
| 上传产品数据「下载防伪码」文件模板列配置」本地证书号管理 |          |   |                       |
|                              | 2. 选择小类  |   |                       |
| 大奕: 素金                       | <b>•</b> |   |                       |
| 14 11 12 1 St                |          |   | 4. 保存模板               |
| 1. 选择大类 数据列                  | 模板列      | ^ | 保存模板                  |
| 产品名称                         | 首饰名称     |   |                       |
| 证书编号1                        | 证书号      |   |                       |
| 证书编号2                        |          |   | 所有模板                  |
| 备用编号                         |          | = |                       |
| 首饰编号                         | 序号       |   |                       |
| 工时费                          | 工费       |   | 新增模板                  |
| 规格                           |          |   |                       |
| 手寸                           |          |   |                       |
| 金重量                          | 金重 (克)   |   |                       |
| 总质量                          | 总质量      |   |                       |
| 标称含金量                        | 含铂量      |   |                       |
| 标签价                          |          |   | 3. 把Excel模板中的名称按照"数据列 |
| 价格                           | 价格       |   | 复制进 楔板列 甲进行配直         |
| 系列名称                         |          |   |                       |
| 净度                           |          |   |                       |
| 颜色                           |          |   |                       |
| 主石名称                         |          |   |                       |
| 主石重量                         |          | - |                       |

运营中心: 深圳运营中心 | 中心代码: 002 | 版本号: 19.05.22.1331

### 新模板保存成功。

| 祭 中国珠宝运营中心                   |             |                      |
|------------------------------|-------------|----------------------|
| 上传产品数据「下载防伪码」文件模板列配置 本地证书号管理 |             |                      |
| 大类: 素金                       | •           |                      |
| 数据列                          | 模板列         | 4 保存模板               |
| 产品名称                         | 首饰名称        | PICID DE LA          |
| 证书编号1                        | 证书号         |                      |
| 证书编号2                        |             | 所有模板                 |
| 备用编号                         |             | E                    |
| 首饰编号                         | 序号          |                      |
| 工时费                          | 工费          | 一一一一 <sup>4</sup> 模板 |
| 规格                           |             |                      |
| 手寸                           |             | 模板保存成功!              |
| 金重量                          | 金重 (克)      |                      |
| 总质量                          | 总质量         |                      |
| 标称含金量                        | 含铂量         |                      |
| 标签价                          |             |                      |
| 价格                           | 价格          |                      |
| 系列名称                         |             |                      |
| 净度                           |             |                      |
| 颜色                           |             |                      |
| 主石名称                         |             |                      |
| 主石重量                         |             |                      |
|                              | .05.22.1331 |                      |

——Excel 产品模板

| Excel 模板的首列名称必须是首饰名称,工作表名称必须是 Sheet1。 |
|---------------------------------------|
|---------------------------------------|

| 🔀   🛃    | 17) - (21 -   <del></del>                                                                                                    |                                                                | 10 FF                | 足                                    | 白 -15件.xlsx - Mic | rosoft Excel                                                                                                    |                   |          |                                              |                                         |
|----------|----------------------------------------------------------------------------------------------------|----------------------------------------------------------------|----------------------|--------------------------------------|-------------------|----------------------------------------------------------------------------------------------------|-------------------|----------|----------------------------------------------|-----------------------------------------|
| 文件<br>私貼 | → 第初<br>→ 第初<br>→ 复制 →<br>→ 复制 →<br>■ 复制 →<br>■ 2 単                                                                                                    | ×     12     ×     A*     A*       ×     12     ×     A*     W | huzz                 | ==================================== | 常规<br>9 ~ % , 1   | ▼<br>8 .00<br>6 .00<br>6 .00<br>0 .00<br>0 .0 | 用 单元格样式<br>备式 • • |          | Σ     自动求和       植式     資 道充 *       、     2 | ▲ ● ● ● ● ● ● ● ● ● ● ● ● ● ● ● ● ● ● ● |
| 館        | 版 5                                                                                                    | 字体 5                                                           | 对齐方式                 | 5 / / H 11                           | 数字                | 5 A                                                                                                    | 定美                | 单元相      | å.                                           | 编辑                                      |
|          | L1 • (*                                                                                                    | ƒ☆ 备注 自                                                        | 列名称                  | 必须是"                                 | 自饰名称              |                                                                                                    |                   |          |                                              |                                         |
| 1        | A<br>首体夕称 ————————————————————————————————————                                                                                                    | 海井県                                                            | C<br><u> 今</u> 香 (古) | D                                    | E<br><u> </u>     | 引<br>また                                                                                                    | G<br>标准各注         | H<br>一丁弗 | I<br>公叔                                      | J<br>庄무                                 |
| 2        | 上<br>日<br>印<br>日<br>初<br>石<br>称<br>日<br>初<br>日<br>初<br>日<br>日<br>日<br>初<br>日<br>日<br>日<br>日<br>日<br>日<br>日<br>日<br>日<br>日<br>日<br>日<br>日 | XL1215-P1652-60001                                             | <u>五里(元)</u><br>7.28 | <u>高<u>成</u>量<br/>7.28</u>           | 999%              | 11/0                                                                                                    | 1701年田11          | 一工页      | 5096                                         | 1812090008                              |
| 3        | 足铂项链                                                                                                    | XL1215-P1652-60002                                             | 11.76                | 11.76                                | 999%              |                                                                                                    |                   |          | 8232                                         | 1812090009                              |
| 4        | 足铂项链                                                                                                    | XL1215-P1652-60003                                             | 2.65                 | 2.65                                 | 999%              |                                                                                                    |                   |          | 1855                                         | 1812090010                              |
| 5        | 足铂项链                                                                                                    | XL1215-P1652-60004                                             | 4.39                 | 4.39                                 | 999%              |                                                                                                    |                   |          | 3073                                         | 1812090011                              |
| 6        | 足铂项链                                                                                                    | XL1215-P1652-60005                                             | 3.15                 | 3.15                                 | 999%              |                                                                                                    |                   |          | 2205                                         | 1812090012                              |
| 7        | 足铂项链                                                                                                    | XL1215-P1652-60006                                             | 6.95                 | 6.95                                 | 999%              |                                                                                                    |                   |          | 4865                                         | 1812090013                              |
| 8        | 足铂项链                                                                                                    | XL1215-P1652-60007                                             | 3. 93                | 3. 93                                | 999%              |                                                                                                    |                   |          | 2751                                         | 1812090014                              |
| 9        | 足铂项链                                                                                                    | XL1215-P1652-60008                                             | 2.13                 | 2.13                                 | 999%              |                                                                                                    |                   |          | 1491                                         | 1812090015                              |
| 10       | 足铂项链                                                                                                    | XL1215-P1652-60009                                             | 3. 22                | 3. 22                                | 999%              |                                                                                                    |                   |          | 2254                                         | 1812090016                              |
| 11       | 足铂项链                                                                                                    | XL1215-P1652-60010                                             | 2.65                 | 2.65                                 | 999%              |                                                                                                    |                   |          | 1855                                         | 1812090017                              |
| 12       | 足铂项链                                                                                                    | XL1215-P1652-60011                                             | 5.16                 | 5.16                                 | 999%              |                                                                                                    |                   |          | 3612                                         | 1812090018                              |
| 13       | 足铂项链                                                                                                    | XL1215-P1652-60012                                             | 4.58                 | 4.58                                 | 999%              |                                                                                                    |                   |          | 3206                                         | 1812090019                              |
| 14       | 足铂项链                                                                                                    | XL1215-P1652-60013                                             | 4.73                 | 4.73                                 | 999%              |                                                                                                    |                   |          | 3311                                         | 1812090020                              |
| 15       | 足铂项链                                                                                                    | XL1215-P1652-60014                                             | 7.93                 | 7.93                                 | 999%              |                                                                                                    |                   |          | 5551                                         | 1812090021                              |
| 16       | 足铂项链                                                                                                    | XL1215-P1652-60015                                             | 4.21                 | 4.21                                 | 999%              |                                                                                                    |                   |          | 2947                                         | 1812090022                              |
| 17       |                                                                                                    |                                                                | 三. 27 7年 日           | Checkt                               |                   |                                                                                                    |                   |          |                                              |                                         |
| 18       |                                                                                                    | → 工作オ                                                          | 又公沙龙                 | Sneet1                               |                   |                                                                                                    |                   |          |                                              | (                                       |
| 10       | M Sheet1                                                                                                    |                                                                |                      |                                      |                   | I 4                                                                                                    |                   | 1        |                                              |                                         |
| 就绪       |                                                                                                    |                                                                |                      |                                      |                   |                                                                                                    |                   |          |                                              | 100% 🖂                                  |

——所有模板

选择"所有模板",可以查看所有已新增的模板

| 第 中国珠宝运营中心                 |          |      |      |   |  |
|----------------------------|----------|------|------|---|--|
| 上传产品数据 下载防伪码 又件模极列的盂 :<br> | 本地证书号管理  |      |      |   |  |
| 大类: 素金      小类:            | 足铂    ▼  |      |      |   |  |
|                            |          |      |      |   |  |
| 数据列                        |          | 模板列  | 保存模板 |   |  |
| 产品名称                       |          | 首饰名称 |      |   |  |
| 证书编号1                      |          | 证书号  |      |   |  |
| 证书编号2                      |          |      | 所有模板 |   |  |
| 备用编号                       |          | =    |      |   |  |
| 首饰编号                       | 🔐 现有模板列表 |      |      | 1 |  |
| 工时费                        | 产品大类     | 产品小类 | 操作   |   |  |
| 规格                         | 素金       | 足铂   | 删除   |   |  |
| 手寸                         |          |      |      |   |  |
| 金重量                        |          |      |      |   |  |
| 总质量                        |          |      |      |   |  |
| 标称含金量                      |          |      |      |   |  |
| 标签价                        |          |      |      |   |  |
| 价格                         |          |      |      |   |  |
| 系列名称                       |          |      |      |   |  |
| 净度                         |          |      |      |   |  |
| 颜色                         |          |      |      |   |  |
| 主石名称                       |          |      |      |   |  |
| 主石重量                       |          |      |      |   |  |
| L                          |          |      |      |   |  |

—修改模板

\_

双击已新增的模板,可以查看和修改模板内容。

| 上後产品載選 「戦防防御」文件模称列段法 本地证书電管理         大共, 素金       小共, 足铂                                                                                                    | · 中国珠宝运营中心                             |                                         |        |
|----------------------------------------------------------------------------------------------------|----------------------------------------|-----------------------------------------|--------|
| 大类, 素金       小类, 足铂         数据列          产品名称          证书编号1          证书编号2          备用编号          首饰编号          水格          千寸          金重量          心质量          桥容合量          桥容给          小格          小格          小格          小格          小校名          小校名          小校名          小校名          小校名          小校名          小校名          小校名          小校名          小校名          小校名          小校名          小校名          小校名          小校名          小校名          小校名          小校名          小校名                                                                                                    | 上传产品数据「下载防伪码」文件模板列配置 本地证书号管理           |                                         |        |
| 数据列         東霜橫振列速         ● ● ● ●           泣日名称         「花日34号1         「保存修改」 删除选中           证日34号12         数据列         橫板列           「山日34号2         数据列         橫板列           首饰编号         ※ 取載振         「「品名称         百馀名称           「白竹编号         ※ 取載振         「「山田34号1         「山田4号           「山田35         「「山田36         「「小日346号1         「山田4号           「山田36         「「日346号6         「山田45         「「日3466           「山田36         「「日3466         「「日3466         「「日3466           「山和46         「「日3466         「「日34666         「「日34666           「小村46         「小村46         「小村46         「小村46         「小村46           「小村46         「小村46         「小村46         「小村46         「小村46 | 大类: 素金                                 | •                                       |        |
| ア品名称       保存修改 删除选中         证书编号1       数据列 模板列         证书编号2       方品名称         首饰编号       家裏欄框         近日费       近日费         近日费       金重量         近日費       近日費         金重量       魚质量         が称合金量       金重量         「好称合金量       金重量         「新称合金量       小格         「小格       「「林谷公介」         「「小格       「「小格         「「小格       「小格         「小格       「小格         「小格       「小格         「小格       「小格         「小格       「小格         「小格       「小格                                                                                                    | ※な4尾万川                                 | # 现有模板列表                                |        |
| · · · · · · · · · · · · · · · · · · ·                                                                                                    |                                        | 保存修改 删除法由                               |        |
| 山田市場市1     数据列     模板列       山市北場号2                                                                                                    | 2.11-11-11/10                          | [[]][]][]][]][]][]][]][]][]][]][]][]][] |        |
| 通行場号2       产品名称       首饰名称         首饰编号       ※ 取機模板       证书编号1       证书号         工时费       近书编号2           規格       香用编号            小格       首饰编号       正书编号2           魚面量       小格       「子寸            点质量       規格       工費              前称含金量       長质量       金重量       金重             小格       小格       小格       小格                                                                                                    | 1111111111111111111111111111111111111  |                                         | 模板列    |
| 面前場亏     证书编号1     证书号       首饰编号     ※ 現積號       工时费     证书编号2       九枕格     备用编号       金重量     合子寸       总质量     九格       前称含金量     金重量       新称含金量     金重量       新称合金量     金重量       新彩合金量     总质量       旅列名称     海慶       颜色     价格                                                                                                    |                                        | 产品名称                                    | 首饰名称   |
| 日中2時75     茶 軟積電数       工时费     证书编号2       初格     6       手寸     首饰编号       总质量     万称合金量       析称合金量     金重量       分格        所称合金量     金重量       分約名称        海皮        所段                                                                                                    | 田川場ち                                   |                                         | 证书号    |
| 山村枝     6       一川枝     6       千寸     首饰编号       金重量     万       总质量     規格       小格合金量     金重量       小格     金重量       小格     总质量       小格     点质量       小格     白街和       小格     小格       小格     6       小格     小格       小格     小格       小格     小格                                                                                                    |                                        | 证书编号2                                   |        |
| 所作     所作       手寸     首饰编号     序号       金重量     工时费     工费       規质量     規格        析称含金量     手寸        价格     金重量     金重(克)       价格     总质量     总质量       系列名称     術称含金量     含铂量       例色     价格     价格                                                                                                    | 山口位                                    | 备用编号                                    |        |
| 工时费         工费           金重量         規格           总质量         規格           标称含金量         手寸           价格         金重量         金重(克)           价格         总质量         总质量           系列名称         荷榕公价            衡度         价格         价格                                                                                                    |                                        | 首饰编号                                    | 序号     |
| 一         出版量         規格            一         航标金量         手寸            一         标窓价         金重量         金重(克)           价格         出质量         送质量            系列名称         「标客会量         含铂量            净度         价格         价格             // 价格                                                                                                    |                                        | 工时费                                     | 工费     |
| 「私」項量         手寸            「「林松」         金重量         金重(克)           「竹松」         送质量         送质量           「小松」         送质量         合铂量           「小松」         「竹松」         合铂量           「小松」         「「林松」         「竹松」           「小松」         「「林松」         「「林松」           「小松」         「「林松」         「「林松」                                                                                                    |                                        | 规格                                      |        |
| 小小古金里         金重量         金重 (克)           小标签价         总质量         总质量           价格         总质量         含铂量           系列名称         标签价         合铂量           净度         价格         价格         价格           价格         小松合金量         含铂量           小校監         价格         价格         小校告                                                                                                    | 「「「「「」」「「」」「「」」「「」」「「」」「「」」「「」」「「」」「「」 | 手寸                                      |        |
| 市社会社         通信         通信           价格         总质量         总质量           系列名称         标称含金量         含铂量           净度         标签价            颜色         价格         价格                                                                                                    | やかかる金里                                 | 金重量                                     | 金重 (克) |
| 前前音         市称含金量         含铂量           系列名称         标称含金量         含铂量           净度         标签价            颜色         价格         价格                                                                                                    | 11111111111111111111111111111111111111 |                                         | 总质量    |
| 永州石松         市公布         日本           净度         标签价            颜色         价格         价格                                                                                                    |                                        |                                         | 含铂量    |
| 伊皮         位格         价格                                                                                                    |                                        |                                         |        |
|                                                                                                    | 伊度                                     | 价格                                      | 价格     |
| 27.54L                                                                                                    |                                        | 5.114                                   | 0111H  |
|                                                                                                    |                                        |                                         |        |
| <u>土力車車</u>                                                                                                    | <u>土石車軍</u>                            |                                         |        |

| -  | IZ 1/A / 3           |                  |
|----|----------------------|------------------|
| 1  | 👷 现有模板列表             |                  |
|    |                      |                  |
|    | 保存修改    删除选中         | <i>17</i>        |
| -  |                      | 出来。此后"带我们"家再修为如此 |
|    |                      | 模板列凸中 煤饭外 需要修改切开 |
| 甸植 | 元风修仪后点击 保径权 , 模板修仪元成 |                  |
|    | 手寸                   |                  |
|    | 金重量                  | 金重(克)            |
|    | 总质量                  | 总质量 📰            |
|    | 标称含金量                | 含铂量              |
|    | 标签价                  |                  |
|    | 价格                   | 价格               |
|    | 系列名称                 |                  |
|    | 净度                   |                  |
|    | 颜色                   |                  |
|    | 主石名称                 |                  |
|    | 主石重量                 |                  |
|    | 主石数量                 | <b>•</b>         |

# 3、上传产品数据

# 模板配置完成,上传产品数据

| 第 中国珠宝运营中心                                    |                                                                                                    |
|-----------------------------------------------|----------------------------------------------------------------------------------------------------|
| 上传产品数据 下载防伪码 文件模板列配置 本地证书号管理                  |                                                                                                    |
| 大类: 釀嵌   ● 小类: 胚金镶嵌   ● 路径:                   | 4.打开上传文件 	 _ 打开文件 _ 上传记录 _ 上传                                                                                                    |
| 2. 选择小类<br>2. 选择大类<br>1. 打开"上传产品数据"界面         | 第377       ●         ●       ●       ●       ●       ●       ●       ●       ●       ●       ●       ●       ●       ●       ●       ●       ●       ●       ●       ●       ●       ●       ●       ●       ●       ●       ●       ●       ●       ●       ●       ●       ●       ●       ●       ●       ●       ●       ●       ●       ●       ●       ●       ●       ●       ●       ●       ●       ●       ●       ●       ●       ●       ●       ●       ●       ●       ●       ●       ●       ●       ●       ●       ●       ●       ●       ●       ●       ●       ●       ●       ●       ●       ●       ●       ●       ●       ●       ●       ●       ●       ●       ●       ●       ●       ●       ●       ●       ●       ●       ●       ●       ●       ●       ●       ●       ●       ●       ●       ●       ●       ●       ●       ●       ●       ●       ●       ●       ●       ●       ●       ●       ●       ●       ●       ●       ●< |
| 运营中心: 深圳运营中心   中心代码: 002   版本号: 19.05.22.1331 | ¢ ?                                                                                                    |

| (号 | 首沛名称 | 证书号          | 金重 (克) | 总质量   | 含铂量  | 材质 | 标准备注 | 工费 | 价格   | 序号         | 圈号       | 备注     |
|----|------|--------------|--------|-------|------|----|------|----|------|------------|----------|--------|
| 1  | 足铂顷链 | XL1215-P1652 | 7.28   | 7.28  | 999% |    |      |    | 5096 | 1812090008 |          |        |
| 2  | 足铂项链 | XL1215-P1652 | 11.76  | 11.76 | 999% |    |      |    | 8232 | 1812090009 |          |        |
| 3  | 足铂项链 | XL1215-P1652 | 2.65   | 2.65  | 999% |    |      |    | 1855 | 1812090010 | 7. 打开文件成 | 动,点击"上 |
| 4  | 足铂项链 | XL1215-P1652 | 4.39   | 4.39  | 999% |    |      |    | 3073 | 1812090011 |          |        |
| 5  | 足铂项链 | XL1215-P1652 | 3.15   | 3.15  | 999% |    |      |    | 2205 | 1812090012 |          |        |
| 6  | 足铂项链 | XL1215-P1652 | 6.95   | 6.95  | 999% |    |      |    | 4865 | 1812090013 |          |        |
| 7  | 足铂项链 | XL1215-P1652 | 3.93   | 3.93  | 999% |    |      |    | 2751 | 1812090014 |          |        |
| 8  | 足铂项链 | XL1215-P1652 | 2.13   | 2.13  | 999% |    |      |    | 1491 | 1812090015 |          |        |
| 9  | 足铂项链 | XL1215-P1652 | 3.22   | 3.22  | 999% |    |      |    | 2254 | 1812090016 |          |        |
| 10 | 足铂项链 | XL1215-P1652 | 2.65   | 2.65  | 999% |    |      |    | 1855 | 1812090017 |          |        |
| 11 | 足铂项链 | XL1215-P1652 | 5.16   | 5.16  | 999% |    |      |    | 3612 | 1812090018 |          |        |
| 12 | 足铂项链 | XL1215-P1652 | 4.58   | 4.58  | 999% |    |      |    | 3206 | 1812090019 |          |        |
| 13 | 足铂项链 | XL1215-P1652 | 4.73   | 4. 73 | 999% |    |      |    | 3311 | 1812090020 |          |        |
| 14 | 足铂项链 | XL1215-P1652 | 7.93   | 7.93  | 999% |    |      |    | 5551 | 1812090021 |          |        |
| 15 | 足铂项链 | XL1215-P1652 | 4.21   | 4.21  | 999% |    |      |    | 2947 | 1812090022 |          |        |

#### 数据上传成功

| <b>养</b> 号 | 首饰名称 | 证书号          | 金重 (克) | 总质量   | 含铂里    | 材质        | 标准备注     | 工奏 | 价格   | 序号         | 圈号 | 备注 |
|------------|------|--------------|--------|-------|--------|-----------|----------|----|------|------------|----|----|
| 1          | 足铂项键 | XL1215-P1652 | 7.28   | 7.28  | 999%   |           |          |    | 5098 | 1812090008 |    |    |
| 2          | 足铂项键 | XL1215-P1652 | 11.76  | 11.76 | 999%   |           |          |    | 8232 | 1812090009 |    |    |
| з          | 足帕项锁 | XL1215-P1652 | 2.65   | 2.65  | 999%   |           |          |    | 1855 | 1812090010 |    |    |
| 4          | 足铂项链 | XL1215-P1652 | 4.39   | 4.39  | 999%   |           |          |    | 3073 | 1812090011 |    |    |
| 5          | 足铂项键 | XL1215-P1652 | 3.15   | 3.15  | 999%   |           |          |    | 2205 | 1812090012 |    |    |
| 6          | 足轴项锁 | XL1215-P1652 | 6.95   | 6.95  |        |           |          |    | 4865 | 1812090013 |    |    |
| 7          | 足帕项链 | XL1215-F1652 | 3.93   | 3.93  |        |           |          |    | 2751 | 1812090014 |    |    |
| 8          | 足帕项键 | XL1215-P1652 | 2.13   | 2.13  | 数据上传成功 | ),稍候可以在下數 | 功能中下载防伪码 |    | 1491 | 1812090015 |    |    |
| 9          | 足铂项链 | XL1215-P1652 | 3.22   | 3.22  |        |           |          |    | 2254 | 1812090016 |    |    |
| 10         | 足铂项锁 | XL1215-F1652 | 2.65   | 2.65  |        |           | 2017     | _  | 1855 | 1812090017 |    |    |
| 11         | 足轴项键 | XL1215-F1652 | 5.16   | 5.16  |        |           |          | _  | 3612 | 1812090018 |    |    |
| 12         | 足铂项键 | XL1215-P1652 | 4.58   | 4.58  | 999%   |           |          |    | 3206 | 1812090019 |    |    |
| 13         | 足铂项链 | XL1215-P1652 | 4.73   | 4.73  | 999%   |           |          |    | 3311 | 1812090020 |    |    |
| 14         | 足帕项锁 | XL1215-F1652 | 7.93   | 7.93  | 999%   |           |          |    | 5551 | 1812090021 |    |    |
| 15         | 足帕项键 | XL1215-F1652 | 4.21   | 4.21  | 999%   |           |          |    | 2947 | 1812090022 |    |    |

### 4、下载防伪码

——查看所有未下载批次

下载防伪码

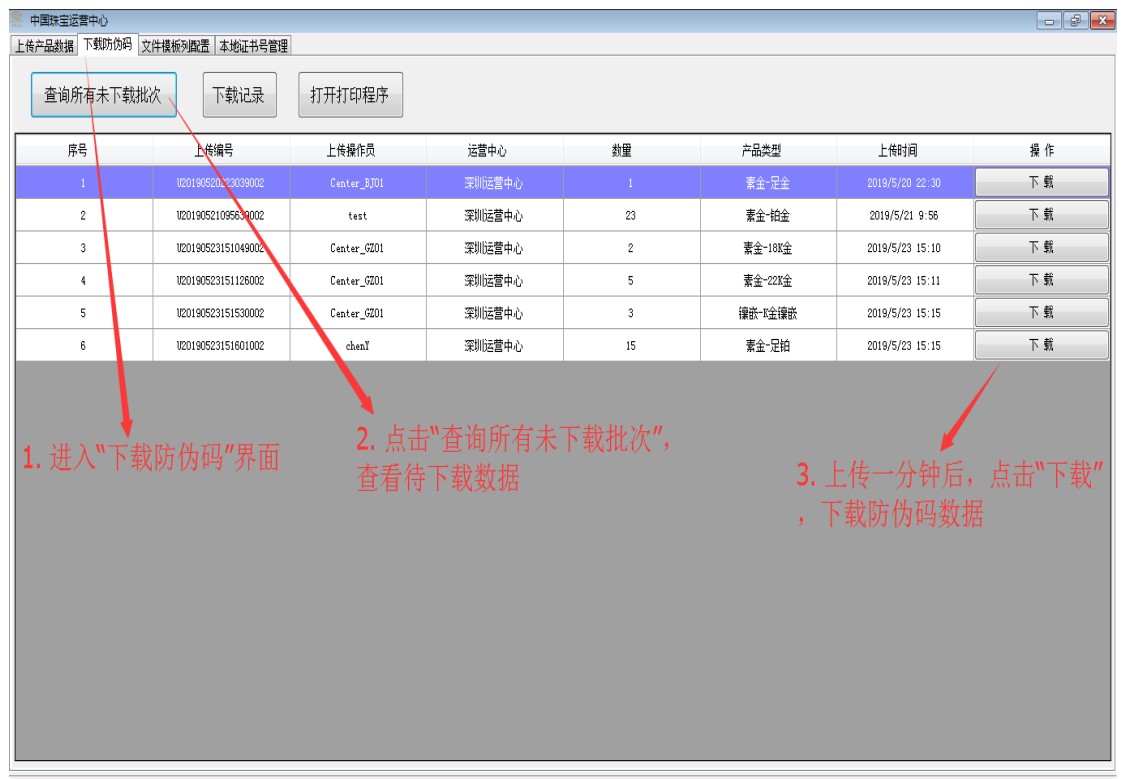

### 防伪码下载完成

| 祭 中国珠宝运营中心 ▶ 佐本品教報 下教防伪码 文 | 住模板列配表 木地证书品管理     |             |        |        |       |                 |    |
|----------------------------|--------------------|-------------|--------|--------|-------|-----------------|----|
| 查询所有未下载批                   | 次 下载记录             | 打开打印程序      |        |        |       |                 |    |
| 序号                         | 上传编号               | 上传操作员       | 运营中心   | 数量     | 产品类型  | 上传时间            | 操作 |
| 1                          | V20190520223039002 | Center_BJ01 | 深圳运营中心 | 1      | 素金-足金 | 2019/5/20 22:30 | 下载 |
| 2                          | V20190521095639002 | test        | 深圳运营中心 | 23     | 素金一铂金 | 2019/5/21 9:56  | 下载 |
| 3                          |                    |             |        |        |       | 2019/5/23 14:49 | 下载 |
|                            |                    |             | T Bidd | ● 2000 |       |                 |    |

活営中心: 深圳信誉中心 | 中心代码: 002 | 板本号: 19.05.22.1331

——下载记录

# 防伪码下载位置查看

| 上传产品数据 下载防伪码 文   | (件模板列配置 本  | 地证书号管理      | 코바オ        | (手吃从和工共)                                        | ¥ ##        |                 |                   |                     |   |
|------------------|------------|-------------|------------|-------------------------------------------------|-------------|-----------------|-------------------|---------------------|---|
| 查询所有未下载批         | 次 下        | 成记录         | 打开打印程序     | [11][17][19][19][19][19][19][19][19][19][19][19 | 4.里         |                 |                   |                     |   |
| 序号               | 上传编号       | Ļ           | 上传操作员      | 运营中心                                            | <b>#</b> \$ | ₽               | 产品类型              | 上传时间                |   |
| 1                | U201905202 | 🔠 下载记录      |            |                                                 |             |                 |                   | • 💌 '20 22:30       |   |
| 2                | U201905210 | 日期范围:       | 2019-05-23 | • 2019-05-23                                    | □• 查 诸      | 旬 打开下载文·        | 件                 | /21 9:56            |   |
|                  |            | 序号          | 任务         | 号 产                                             | 品类型         | 下載日期            | 文件名               |                     |   |
|                  |            | 1           | V2019052   | 3144925002 素                                    | 金-足铂        | 2019/5/23 15:00 | D:\youtun\导出\Down | 20190523150023.xlsx |   |
|                  |            |             |            |                                                 |             |                 |                   |                     |   |
|                  |            |             |            |                                                 |             |                 |                   |                     |   |
|                  |            |             |            |                                                 |             |                 |                   |                     |   |
|                  |            |             |            |                                                 |             |                 |                   |                     |   |
|                  |            |             |            |                                                 |             |                 |                   |                     |   |
|                  |            |             |            |                                                 |             |                 |                   |                     |   |
|                  |            |             |            |                                                 |             |                 |                   |                     |   |
|                  |            |             |            |                                                 |             |                 |                   |                     |   |
|                  |            |             |            |                                                 |             |                 |                   |                     |   |
|                  | L          |             |            |                                                 |             |                 |                   |                     |   |
|                  |            |             |            |                                                 |             |                 |                   |                     |   |
|                  |            |             |            |                                                 |             |                 |                   |                     | G |
|                  |            |             |            |                                                 |             |                 |                   |                     |   |
| 云善中心: 深圳运善中心   中 | 心代码: 002   | 板本号: 19.05. | 22,1331    |                                                 |             |                 |                   |                     |   |

# 5、本地证书号管理

# ——全部删除

# 按照上传日期查询,可以全部删除当天上传证书号

| 中國珠宝运营中心<br>上後产品数据 下载防伪码 文件模板列四 | 畫 本地证书号管理                | <b>→ 1.</b> 进入"本:                 | 地证书号管理"界面          |           |                 |
|---------------------------------|--------------------------|-----------------------------------|--------------------|-----------|-----------------|
| 日期范围: 2019-05-23 💷              | • 2019-05-23 ···         | 按日期查询 全部                          | 部刑除 点 こ            | 时"全部删除"将删 | 除查询日期内所有        |
| 证书号:                            |                          | 证书号查询    删                        | <sub>徐选中</sub> 证书  | 诗号        |                 |
| 2. 按照上                          | 期查询可以查询;<br>产品大类         | <u>亥日期内所有上</u><br><sup>产副小类</sup> | 传证书号               | 证书号2      | 上传曰期            |
| 足铂项链                            | 素金                       | 足铂                                | XL1215-P1652-60001 |           | 2019/5/23 15:16 |
| 足铂项链                            | 素金                       | 足铂                                | XL1215-P1652-60002 |           | 2019/5/23 15:16 |
| 足铂项链                            | 素金                       | 足铂                                | XL1215-P1652-60003 |           | 2019/5/23 15:16 |
| 足铂项链                            | 素金                       | 足铂                                | XL1215-P1652-60004 |           | 2019/5/23 15:16 |
| 足铂项链                            | 素金                       | 足铂                                | XL1215-P1652-60005 |           | 2019/5/23 15:16 |
| 足铂项链                            | 素金                       | 足铂                                | XL1215-P1652-60006 |           | 2019/5/23 15:16 |
| 足铂项链                            | 素金                       | 足铂                                | XL1215-P1652-60007 |           | 2019/5/23 15:16 |
| 足铂项链                            | 素金                       | 足铂                                | XL1215-P1652-60008 |           | 2019/5/23 15:16 |
| 足铂项链                            | 素金                       | 足铂                                | XL1215-P1652-60009 |           | 2019/5/23 15:16 |
| 足铂项链                            | 素金                       | 足铂                                | XL1215-P1652-60010 |           | 2019/5/23 15:16 |
| 足铂项链                            | 素金                       | 足铂                                | XL1215-P1652-60011 |           | 2019/5/23 15:16 |
| 足铂项链                            | 素金                       | 足铂                                | XL1215-P1652-60012 |           | 2019/5/23 15:16 |
| 足铂项链                            | 素金                       | 足铂                                | XL1215-P1652-60013 |           | 2019/5/23 15:16 |
| 足铂项链                            | 素金                       | 足铂                                | XL1215-P1652-60014 |           | 2019/5/23 15:16 |
| 足铂项链                            | 素金                       | 足铂                                | XL1215-P1652-60015 |           | 2019/5/23 15:16 |
|                                 |                          |                                   |                    |           |                 |
|                                 |                          |                                   |                    |           |                 |
| 法基本人, 深圳法基本人 上市人份现 。            | 002   ビオ島、 10.05.22.1221 |                                   |                    |           |                 |

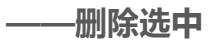

### 单个查询删除(本地证书号删除后,还需通知中国珠宝相关负责人删除数据库中证书号)

| 祭 中国珠宝运营中心          |                             |           |                    |                      | - P             |
|---------------------|-----------------------------|-----------|--------------------|----------------------|-----------------|
| 上传产品数据 下载防伪码 文件模板   | 列配置 本地证书号管理                 |           |                    |                      |                 |
| 日期范围: 2019-05-23    | 2019-05-23                  | 按日期查询 全部  | 删除                 |                      |                 |
| 证书号: XL1215-P1652   | -60022                      | 证书号查询 删除: | 选中                 |                      |                 |
| 产品名称                | 产品大类                        | 产品小类      | 证书号1               | 证书号2                 | 上传日期            |
| 足铂项链                | 素金                          | 足铂        | XL1215-P1652-60022 |                      | 2019/5/23 15:36 |
|                     |                             |           |                    | a maint yet, i.e. of |                 |
| 1. 输                | 入证书号                        | 2. 点击"证书  | 号查询"               | <b>3.</b> 删除选中,图     | 山甲个删除证书         |
|                     |                             |           |                    |                      |                 |
|                     |                             |           |                    |                      |                 |
|                     |                             |           |                    |                      |                 |
|                     |                             |           |                    |                      |                 |
|                     |                             |           |                    |                      |                 |
|                     |                             |           |                    |                      |                 |
|                     |                             |           |                    |                      |                 |
|                     |                             |           |                    |                      |                 |
|                     |                             |           |                    |                      | <u> </u>        |
| 运营中心: 深圳运营中心   中心代码 | i: 002   版本号: 19.05.22.1331 |           |                    |                      | ¥ /             |

# 四、GoLable 标签打印程序

# 1、数据库设定

| Go             | GoLabel - V1.15 R4                      |                                                                                                | x               |
|----------------|-----------------------------------------|------------------------------------------------------------------------------------------------|-----------------|
| 常用 组件控制        | 物件对齐网络控制及参数设定其他                         |                                                                                                |                 |
| 新建         打开  | ▲ 《 · · · · · · · · · · · · · · · · · · | 五方 • 12 •                                                                                      | <b>B</b><br>粗俳, |
| 几何图形           | Label_0 O                               | 工具窗口                                                                                           | 0               |
| 条码<br>字型<br>图型 |                                         | 1<br>打开                                                                                        | <b>9</b> 0-     |
|                |                                         | 保存                                                                                             |                 |
|                |                                         | ■<br><u> </u> <u> </u> <u> </u> <u> </u> <u> </u> <u> </u> <u> </u> <u> </u> <u> </u> <u> </u> |                 |
|                | 100 miles                               |                                                                                                |                 |
|                | 70                                      | + <b>^</b>                                                                                     | ŧ               |
|                |                                         |                                                                                                | Ţ               |
|                | 97                                      |                                                                                                | #<br>1          |
|                |                                         |                                                                                                | #               |
| 云答道明·          | X: 1435 Y: 498                          | <u>□ (命令祝ਡ) 元件</u><br>50.0%                                                                    | •               |

### 点击数据库设定

| Go       |               |                    |                                       |           |         |                  |                       |
|----------|---------------|--------------------|---------------------------------------|-----------|---------|------------------|-----------------------|
| 常用 组件控制  | 」 物件对齐 网络 控制  | 制及鬱熱设定 其他          |                                       |           |         |                  |                       |
| 新建 打开    | 《<br>保存 将标签保存 |                    |                                       |           |         | <u>第</u><br>素    | B<br>12 • 粗体          |
|          |               | 数据表 查询 数据排         | Amaga Organo EXCel 文本 DDF             | 选择"Excel" |         |                  | 1                     |
| 几何图形     | Label_0 😧     | SUL                | Access Glacie CAGO X4 DBP             |           |         |                  | ©                     |
| 余約<br>字型 |               |                    | 选择或输入档案名称                             |           | 1       |                  | 90                    |
| 野形       |               |                    | 数据库名称                                 |           |         | 打开               | L.                    |
|          |               |                    | D:\youtun\导出\Down_20190523155038.xlsx | 浏览        |         |                  |                       |
| BIII 2   | 20            |                    |                                       |           |         | 保存               | 14                    |
| 12005    | 30            |                    |                                       |           |         |                  |                       |
|          |               |                    | 2. 选择                                 | 产品防伪码数据   | 展       |                  |                       |
|          | 40            |                    | 山粉堀                                   | 日安白港下井日   |         | 医出               | <del>(#</del> 0       |
|          | 50            |                    | 山或1/6/                                | 小谷广圳下都周   | 14月刻16  |                  |                       |
|          |               |                    |                                       |           |         | Έλ               |                       |
|          | <u></u>       |                    |                                       |           | J       |                  |                       |
|          | 70            |                    | 3. 点击"                                | 确定"       | ľ       | * <b>*</b> *     |                       |
|          |               | 如果联机》<br>Microsoft |                                       |           |         |                  |                       |
|          |               |                    |                                       |           |         |                  | <b>T</b>              |
|          | 90            |                    | 取消 测试                                 | 确定        |         |                  | -                     |
|          | 100           | 清除连                |                                       | 定         |         |                  |                       |
|          |               |                    |                                       |           |         |                  |                       |
|          | 110           |                    |                                       |           | -       |                  | -                     |
|          |               |                    |                                       |           |         | 命令视窗 元件          | ٣,                    |
| 标签说明:    |               |                    |                                       | X: 126.3  | Y: -1.0 | 50.0% 😑          | ¢ ?                   |
| 🚱 😘 😂    | 业查询 搜索        | 🤶 💘 💁              |                                       |           | 5 🤇     | ) 🖡 🖕 🕃 😭 👘 al - | 24 14:40<br>2019/5/24 |

| 60                           |                 | GoLat                                                                                                    | pel - V1.15 R4                                                                                                    |                            |
|------------------------------|-----------------|----------------------------------------------------------------------------------------------------|----------------------------------------------------------------------------------------------------|----------------------------|
| 常用 组件控制                      | 物件对齐 网络 控       | 制及参数设定 其他                                                                                                    |                                                                                                    |                            |
| 新建         打开                | ▲ ▲<br>保存 将标签保存 |                                                                                                    |                                                                                                    |                            |
|                              | 73              | 数据表 查询 数据排序 表格数据                                                                                                    |                                                                                                    |                            |
| 几何图形<br>奈码<br>字型<br>图形<br>图形 | Label_0 ©       | 数据库表<br>ITP/Stata<br>ISF/Stata<br>ISF/ | 所选数据表字段         首选希稿         证书号、<br>厚号、         全面(肉)         空面(肉)         空面(肉)         空面(肉)         空面(肉)         空面(肉)         空面(肉)         空面(肉)         空面(肉)         空面(肉)         空面(肉)         空面(肉)         空面(肉)         空面(肉)         香油(面)         耐伤(肉)         野防(肉)         EDD 12.0 锚法,请安装         库         取消         确定 |                            |
|                              | 110             |                                                                                                    |                                                                                                    |                            |
| 标鉴说明:                        |                 |                                                                                                    | X: 104.8                                                                                                    | 命令视窗 元件<br>Y: 41.8 50.0% ♀ |

# 2、打印标签模板调整

选择一个现有模板

| Go          | GoLabel - V1.15 R4                                                                                                    | _                                    |
|-------------|----------------------------------------------------------------------------------------------------|--------------------------------------|
| 常用 组件控制     | 利 物件对齐 网络 控制及参数设定 其他                                                                                                    |                                      |
|             | 🔺 🔬 📅 🗖 🚾 🔇 🛠 🗂 🌾 🌲 🗏                                                                                                    | 틀 클 <u>B</u>                         |
| 新建 打开       | 保存 将标签保存 大图列印 关闭 关闭所有标标签设定 条码机设定 打印标签 数据库设定 复制标签至 盖左<br>为                                                                                                    | 田田田田田田田田田田田田田田田田田田田田田田田田田田田田田田田田田田田田 |
|             | ▶ 1.点击"打开"                                                                                                    |                                      |
| 几何图形        | Laber                                                                                                    |                                      |
| 条码          |                                                                                                    |                                      |
| 1000        |                                                                                                    | 2745                                 |
| 1D          | 10 重 La Administrator La High                                                                                                    | 1996                                 |
| 余峭          | Ruchen Ruchen Ru |                                      |
| GS1         |                                                                                                    |                                      |
| GS1 条码      | 10 gm 🖳 系统文件夹 🅠 文件夹                                                                                                    |                                      |
| INAL        | 40 新建文件夹 (2) 中国珠宝更新                                                                                                    | 文件20190517 目                         |
| 15          | хинж Vинж Vинж                                                                                                    |                                      |
| PDF 417     | ●<br>●<br>●<br>●<br>●<br>●<br>■<br>田田<br>宝<br>●<br>新<br>○<br>件<br>国<br>田<br>宝<br>変<br>戸<br>満<br>・<br>一<br>中<br>国<br>宝<br>変<br>白<br>満<br>・<br>一<br>一<br>日<br>一<br>の<br>521<br>・<br>一<br>一<br>日<br>一<br>の<br>日<br>の<br>の<br>の<br>の<br>の<br>の<br>の<br>の<br>の<br>の<br>の<br>の<br>の                                                                                                    |                                      |
| *****       |                                                                                                    | 3. 点击"打开"                            |
| Average de  |                                                                                                    |                                      |
| Maxicuue    | ☐ Q Godex Bar Code Label 29.9 KB                                                                                                    | - 标签说明                               |
| 18 A        | 00 网络<br>文件名 00:                                                                                                    | ▼ 打开 (0) 系统信息                        |
| Data Matrix | 文件类型(T): All(#.erpx;*erp)                                                                                                    | ▼ 取消                                 |
| <b>.</b>    |                                                                                                    | 标签大小                                 |
|             |                                                                                                    |                                      |
| QR Code     | 110                                                                                                    |                                      |
| 字型          |                                                                                                    | Φ                                    |
| 图形          |                                                                                                    | 命令视窗 元件                              |
| 标签说明:       | Data Record 1 / 2 🗶 -1.0                                                                                                    | Y: -1.0 50.0% - Y                    |

双击二维码

| Go                                         | GoLabel - V1.15 R4                                                                                                    | _ = 2                              | x              |
|--------------------------------------------|----------------------------------------------------------------------------------------------------|------------------------------------|----------------|
| 常用 组件控制                                    | 物件对齐 网络 控制反参数设定 其他                                                                                                    |                                    |                |
| <ul><li>新建 打开</li></ul>                    | A A A A A A A A A A A A A A A A A A A                                                                                                    |                                    | <b>5</b><br>俳, |
| 几何图形                                       | Label_0 / 镶嵌钻石.ezpx ③                                                                                                    | 工具窗口                               | 53             |
| 条码<br>  10 <br>条码<br>  55 <br>GSI 条码       | 10         20         30         40         50         60         70         80         90         100         110         123         130         146           10         Image: Signed and Signed and Signed a | 11开<br>11开<br>保存<br>保存<br>ほこ<br>は出 |                |
| IRDI<br>PDF 417<br>Maxicode<br>Data Matrix |                                                                                                    |                                    |                |
| QR Code<br>▼<br>字型                         |                                                                                                    |                                    | H              |
| 国形                                         | W20 : ^F22                                                                                                    | 命令视筋  元件                           | 41             |

| QRCode 设定     |                 |                                                      | ×           |  |  |  |  |
|---------------|-----------------|------------------------------------------------------|-------------|--|--|--|--|
| QRCode 码文设定 资 | 料格式             | 旋转                                                   | 0 Degrees 💌 |  |  |  |  |
| ·<br>         | 3               |                                                      | ☑ UTF8编码格式  |  |  |  |  |
| 版大百级(1997     | Auto            | <ul> <li>不打印此对象</li> <li>移除(底号)参数前带的空白与()</li> </ul> | default     |  |  |  |  |
| 刘结织别          | Medium          |                                                      | Al Wizard   |  |  |  |  |
| 「「「「「「」」」     | Auto            | ^F22                                                 | *           |  |  |  |  |
| 新版四丁<br>米刑    | Enhanced        |                                                      |             |  |  |  |  |
| ★=<br>-<br>   | Mixing Mode 🔹   |                                                      |             |  |  |  |  |
| 特殊字符          |                 |                                                      |             |  |  |  |  |
| □ GS1数据格式     |                 |                                                      |             |  |  |  |  |
|               | h l             |                                                      |             |  |  |  |  |
| 以初参数          | 以 切 参 奴 ,       |                                                      |             |  |  |  |  |
| 可以调整          | <b>隆</b> —维码的大小 |                                                      |             |  |  |  |  |
|               |                 |                                                      |             |  |  |  |  |
|               |                 |                                                      |             |  |  |  |  |
|               |                 |                                                      | Ŧ           |  |  |  |  |
|               | 确定              | 取消                                                   |             |  |  |  |  |
|               | 1977AL          |                                                      |             |  |  |  |  |
|               |                 |                                                      | •           |  |  |  |  |

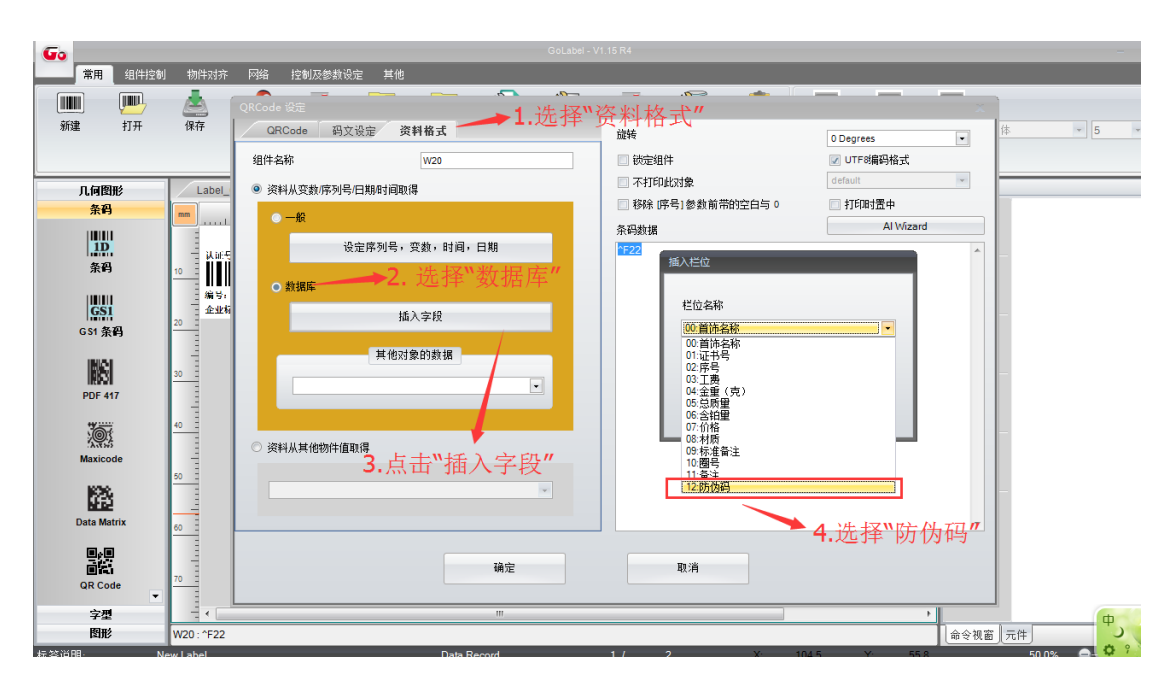

### 插入字段(其余产品内容可以按照此方法插入字段)

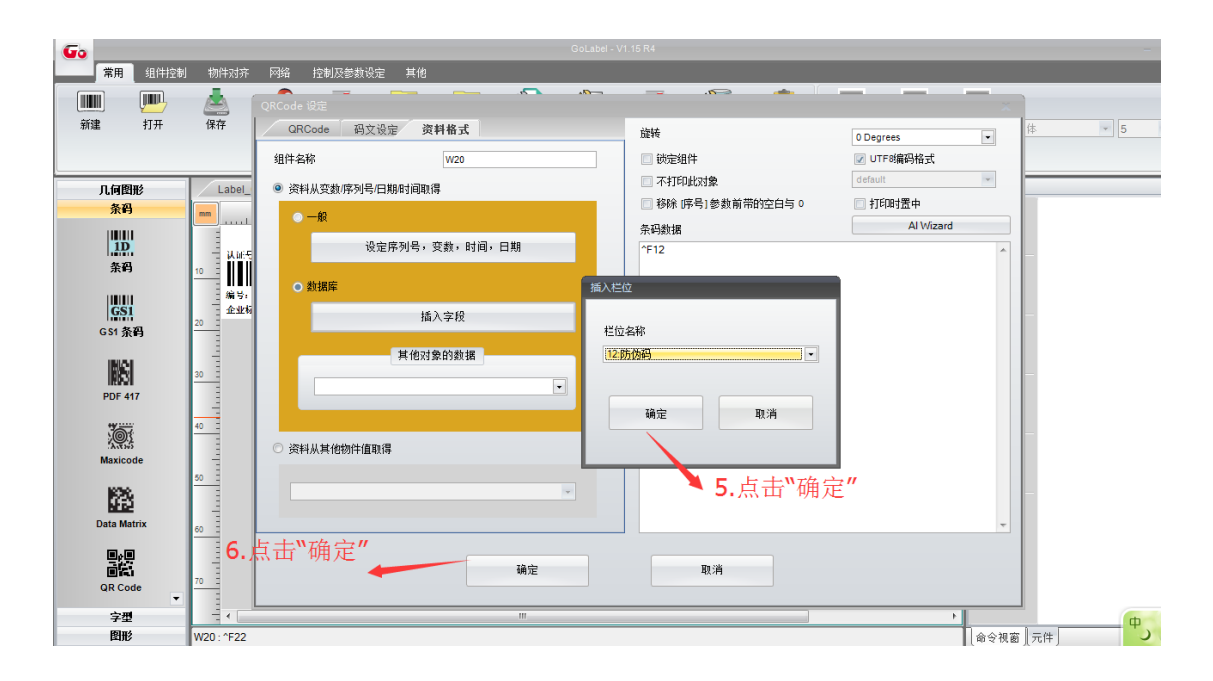